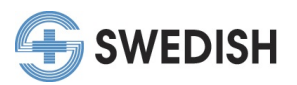

#### "My CME Portal" Resources

- View Past Certificates Page 1
- View CME Transcript Page 2
- View Registration History Page 3

\*\*To claim credit for events users need to go to their My CME Portal at <u>https://cmetracker.net/SWEDISH/</u>, sign in and navigate to the left menu options.\*\*

## View Past Certificates

1. To view past certificates you have previously completed, go to "My Portal" on the left menu and choose the purple "Past Certificates" button.

| SWEDISH                |                               |                        |                            |  |
|------------------------|-------------------------------|------------------------|----------------------------|--|
| My Portal              | My Portal                     |                        |                            |  |
| Featured Activities    | Welcome, Richelle Edmonds , A | RNP                    |                            |  |
| Conferences            |                               |                        |                            |  |
| Pharmacy Education     | My Profile                    | Claim Credit With Code | Claim Credit for my Events |  |
| Series/Grand Rounds    | wy Frome                      |                        |                            |  |
| On Demand Learning     |                               |                        |                            |  |
| Claim Credit W/O Code  | Transcript                    | Registration History   | Past Certificates          |  |
| Claim Credit with Code |                               |                        |                            |  |

2. A list of your certificates will display, choose which certificates you want to print or download.

| Generate Transcript                                                                                   |                                       |                                   |
|----------------------------------------------------------------------------------------------------|---------------------------------------|-----------------------------------|
| Please Enter a date range below:                                                                      | Begin Date                            | End Date                          |
|                                                                                                    | Begin Date                            | End Date                          |
| Submit                                                                                                |                                       |                                   |
| Earned Credits and Certificates                                                                       |                                       |                                   |
| Search:                                                                                               |                                       |                                   |
| Filler lext                                                                                           |                                       |                                   |
| Event Name                                                                                            | Credit Type(s) and Hours Ea           | rned Certificate                  |
| Swedish COVID-19 Town Hall Meeting<br>11-12-2020 ACPE UANs 0599-0000-20-<br>P and T<br>12/9/2020      | AMA PRA Cat 1 Non-MD: 1.0<br>005-L04- | <sup>20</sup> Print Certificate ₩ |
| Primary Care Best Practices: Addressing<br>and Cost<br>November Sessions: - 11/06, 11/18<br>11/6/2020 | g Quality AMA PRA Cat 1 Non-MD: 1.(   | 00 Print Certificate ₩            |

1

## Past Certificates

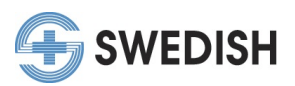

## View CME Transcript

1. To view the credits you have claimed within a specific date range, go to "My Portal" on the left menu and choose the red "Transcript" button.

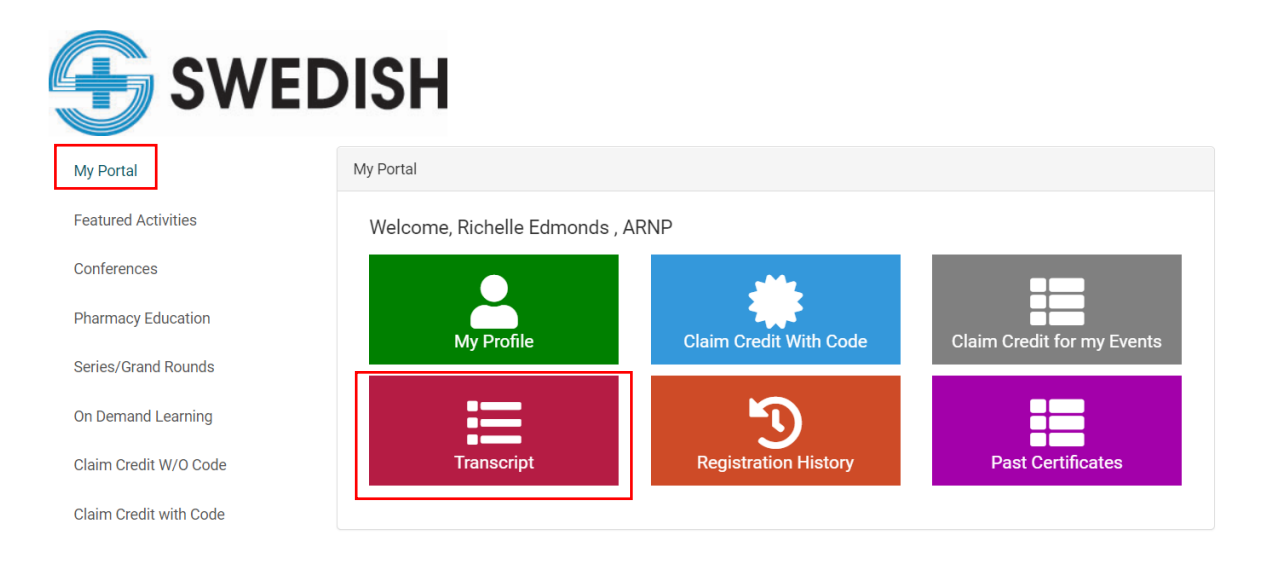

2. The below screen will appear. Choose the dates to see which credits you have claimed within a specific date range. You will need to save the transcript that is gathered.

| -  |   |    |    |    |    |
|----|---|----|----|----|----|
| 11 | a | ทธ | SC | r١ | pt |

| Generate Transcript                                    |             |
|--------------------------------------------------------|-------------|
| Please Enter a date range below:                       |             |
| Begin Date                                             |             |
| Begin Date                                             |             |
| End Date                                               |             |
| End Date                                               |             |
| Submit                                                 |             |
| Transcript will download. Check your Downloads or enab | le Pop-ups. |
|                                                        |             |

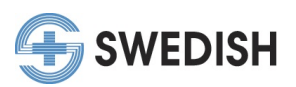

#### View Registration History

1. To view your registration history and download a receipt, go to "My Portal" on the left menu and choose the orange "Registration History" button.

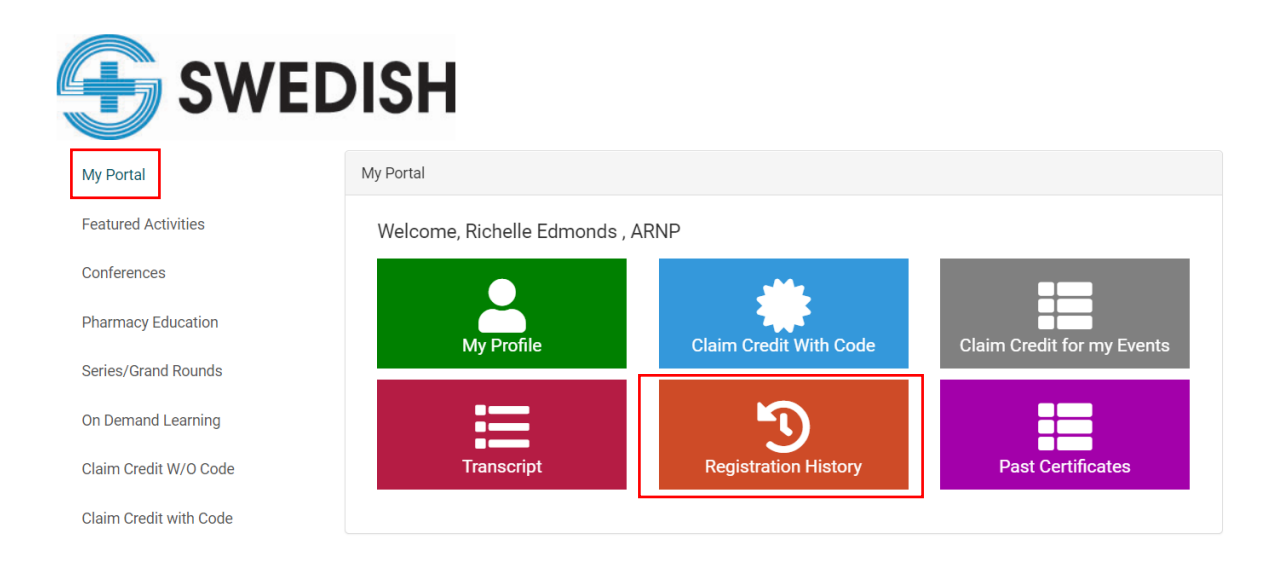

2. A list of your registrations will appear, if you paid for an event, a downloadable receipt will also be available.

# Registrations

| y Registration History                                                                                                 |                 |                                |         |
|----------------------------------------------------------------------------------------------------|-----------------|--------------------------------|---------|
| Search:                                                                                                    |                 |                                |         |
| Filter text                                                                                                    |                 |                                |         |
| Event                                                                                                    | Event Materials | Confirmation of Registration   | Receipt |
| Swedish Health Network Series<br>Covid-19 Response<br>12/18/2020                                                       |                 | Confirmation of Registration 🗮 |         |
| Swedish COVID-19 Town Hall Meeting<br>11-12-2020 ACPE UANS 0599-0000-20-005-<br>L04-P and T<br>12/9/2020               |                 | Confirmation of Registration 🗮 |         |
| 24th Annual Pain Management Symposium<br>- Goes Virtual On-Demand<br>11/20/2020                                        |                 | Confirmation of Registration ₩ |         |
| Swedish Health Network Series<br>Contemporary Management of Acute and<br>Chronic Coronary Artery Disease<br>11/20/2020 |                 | Confirmation of Registration 🗮 |         |

Questions? Email <u>CME@swedish.org</u>